## Proposer des rendez-vous

Se positionner sur le créneau choisi (jour, heure) et double click

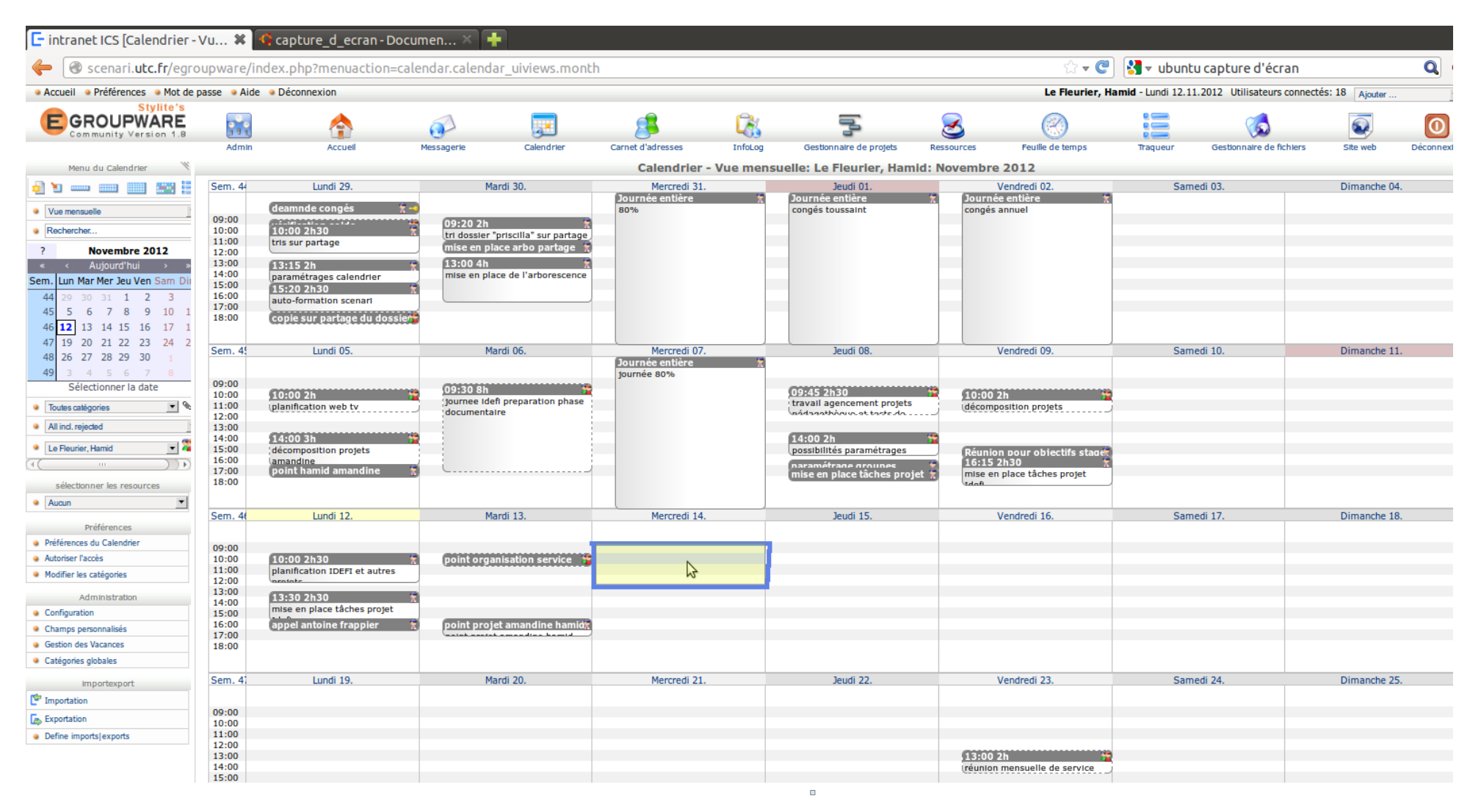

Rérédaction:Hamid LE FLEURIER

mode\_emploi\_calendrier.odt

Dans l'onglet **Général** : Indiquer l'objet du rendez-vous proposé et la durée prévisionnelle. A ce stade on peut être plus précis sur l'heure de démarrage et indiquer, si besoin, le lieu de rendez-vous

| Titre                             | objet du rendez-w                                       | ous                    |                 | #          | U  |
|-----------------------------------|---------------------------------------------------------|------------------------|-----------------|------------|----|
| Général D                         | escription Partici                                      | pants Récurrence Liens | Alarmes History |            |    |
| Début                             | 14.11.2012                                              |                        | Journée entière | Catégories | _  |
| Durée<br>Emplacement              | 1:00<br>utiliser la date de fin<br>0:15<br>0:30<br>0:45 | nibilité               |                 | privé      |    |
| Priorité                          | 1:00<br>1:30                                            |                        |                 |            |    |
| Options                           | 2:00<br>2:30<br>3:00<br>3:30<br>4:00                    |                        |                 |            |    |
| Propriétaire 5:00<br>6:00<br>7:00 |                                                         |                        |                 | Mis à jour | pa |

Dans l'onglet **participants** : Inviter les participants en sélectionnant dans la liste un participant et cliquant ensuite sur ajouter. Répéter pour chaque participant. Un courriel d'invitation sera envoyé systématiquement. Chaque participant sera invité alors à confirmer ou décliner la proposition de rendez-vous et les différents invités également notifiés par mail.

| Titre objet du rendez-vous |                                                                                                    |                                                                                                    |                        |       |      |          | #           | U          |         |
|----------------------------|----------------------------------------------------------------------------------------------------|----------------------------------------------------------------------------------------------------|------------------------|-------|------|----------|-------------|------------|---------|
| Général                    | Description                                                                                               | Participants                                                                                                    | Récurrence             | Liens | Alar | mes      | History     |            |         |
| Nouveau                    | Utilisateur<br>Utilisateur                                                                                | ou groupe<br>ou groupe                                                                                             | ▼ <sup>2</sup><br>Cher |       | •    |          | Requestec • | Ajouter    |         |
| Туре                       | Crozat, St                                                                                                | téphane                                                                                                    |                        |       |      | Quantité | Role        | Etat       | Actions |
|                            | Hennequir<br>Heyvaerts<br>Lacroix, C<br>Leroy, Gal<br>Majada, M<br>Metzger, E<br>Poinsart, S<br>Rameau, I | , xavier<br>, Catherine<br>atherine<br>therine<br>than<br>oriel<br>anuel<br>Emmanuelle<br>Stéphane<br>Marie-Noëlle | Ξ.                     |       |      |          |             |            |         |
| ropriétaire<br>Enregistrer | App<br>test, test<br>Touzelet, I<br>Groupe, A                                                             | andine<br>milie<br>Frédéric<br>.dmins                                                                              | Ų<br>Ų                 |       |      |          |             | Mis à jour | pa      |

On peut aussi choisir d'envoyer un ou plusieurs courriel(s) d'alarme en amont d'un rendez-vous

| itre    | objet du r       | endez-vous #                                  | U |
|---------|------------------|-----------------------------------------------|---|
| Général | Description      | Participants Récurrence Liens Alarmes History |   |
|         | 4<br>5<br>6<br>7 |                                               |   |
|         |                  |                                               |   |

9

Dans le **descriptif**, on peut détailler l'objet du rendez-vous. Les invités pourront également contribuer à l'alimentation du descriptif et toute modification sera communiquée par courriel. Cela peut-être utile par exemple dans l'établissement collectif de l'ordre du jour d'une réunion...

| itre                         | objet du rendez-vous                                                       | #          | Ø  |
|------------------------------|----------------------------------------------------------------------------|------------|----|
| Général C                    | escription Participants Récurrence Liens Alarmes History                   | ]          |    |
|                              | élément 1<br>élément 2<br>élément 3<br>élément 4<br>élément 5<br>élément 6 |            |    |
| ropriétaire<br>Enregistrer A | Le Fleurier, Hamid ppliquer Annuler Actions                                | Mis à jour | pa |